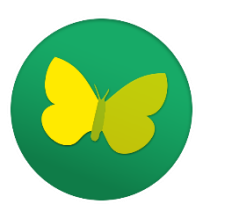

Pronote, c'est par où ?

À partir de la rentrée 2021, l'accès à la plateforme **Pronote** se fera par l'intermédiaire de notre **ENT** grâce à vos codes **EduConnect**.

## ENT, Pronote, EduConnect... Quésaco?

**EduConnect** : C'est un nouveau compte unique qui permet de suivre la scolarité de ses enfants (fiches de suivi, bourses, etc.) de l'école au lycée. Il remplace les codes téléservices.

**L'ENT** : L'Environnement Numérique de Travail est une plateforme qui fournit des outils pédagogiques (ressources en ligne), collaboratifs (espace de stockage personnalisé et partagé) et de communication (boîte mail protégée) au service des élèves, parents et enseignants. Notre ENT actuel s'appelle "Ma Classe en Auvergne-Rhônes-Alpes".

**Pronote** : C'est un logiciel de gestion de vie scolaire que notre collège a choisi d'utiliser pour la gestion

- des emplois du temps ;
- du cahier de texte ;
- des notes et bulletins ;
- des retards, absences et sanctions.

Vous trouverez ci-dessous les tutoriels pour accéder à l'ENT et à Pronote :

# Sommaire :

- 1- Activer son compte Educonnect
  - a. Je suis un parent d'élève
  - b. Je suis un élève
- 2- Se connecter sur Pronote à l'aide d'un ordinateur
   OU
- 3- Se connecter sur Pronote à l'aide d'un smartphone ou d'une tablette

# 1- Activer son compte Educonnect

### Si vous avez déjà activé votre compte, même l'année dernière, passez à l'étape suivante

*a- Je suis un parent d'élève* : Le collège va vous envoyer un mail comme celui représenté ci-dessous

#### Objet du mail : [EduConnect] Mise à disposition de votre compte Éducation nationale EduConnect

| Bonjour Prénom NOM du parent                                                                                                    |                                                                                 |  |
|----------------------------------------------------------------------------------------------------|---------------------------------------------------------------------------------|--|
| L'école ou l'établissement CLG FANTIN- LATOUR GRENOBLE met à votre disposition un compte « EduConnect ».                                                                                                    |                                                                                 |  |
| Ce compte unique pour l'ensemble des enfants sous votre responsabilité, permet de simplifier vos accès aux ressources numériques<br>scolarité.<br>Il sera conservé même en cas de changement d'école, d'établissement ou d'académie.                                                                                                    | des écoles et des établissements scolaires et vos démarches en ligne liées à la |  |
| Pour activer votre compte, allez à l'adresse internet suivante :<br>https://educonnect.education.gouv.fr  1° Cliquez sur ce lien                                                                                                    | 1                                                                               |  |
| et/ou à l'adresse internet communiquée par l'école ou l'établissement.                                                                                                    |                                                                                 |  |
| Sur la page de connexion EduConnect, renseignez les identifiant et mot de passe ci-dessous qui vous permettront d'accéder aux serv<br>. Prénom NOM de l'élève                                                                                                    | ices concernant :                                                               |  |
| Compte EduConnect :<br>Identifiant<br>Mot de passe provisoire                                                                                                    |                                                                                 |  |
| À la première connexion :                                                                                                    |                                                                                 |  |
| <ol> <li>renseignez une adresse mail</li> <li>choisissez un nouveau mot de passe</li> <li>confirmez que vous êtes bien le représentant légal de l'élève ou des élèves concernés</li> <li>activez votre compte à partir du mail envoyé dans votre messagerie.</li> </ol>                                                                                                    |                                                                                 |  |
| Pour les connexions suivantes, vous pourrez utiliser votre identifiant EduConnect et votre nouveau mot de passe.                                                                                                    |                                                                                 |  |
| La cheffe ou le chef d'établissement                                                                                                    |                                                                                 |  |
| En cas de difficulté, vous trouverez des informations et le contact avec l'assistance de votre académie dans la FAQ EduConnect : http:<br>J'accède aux services numériques<br>des établissements scolaires<br>Je simplifie mes accès avec FranceConnect<br><u>OU</u> OU<br>J'utilise mes identifiants EduConnect<br><u>OU</u><br>J'utilise mes identifiants EduConnect<br><u>OU</u><br><u>J'utilisesz un identifiant</u><br><u>Saisissez un identifiant</u><br><u>Saisissez un identifiant</u><br><u>Saisissez un identifiant</u><br><u>Se connecter</u><br><u>Je n'ai pas de compte</u> | 2° Renseignez votre identifiant<br>et votre mot de passe<br>provisoire ici      |  |
| Besoin d'aide ? Mentions légales Accessibilité                                                                                                    |                                                                                 |  |
| ET DES SPORTS<br>form<br>formation                                                                                                    |                                                                                 |  |

#### 3° Cliquez sur « Gérer mon compte »

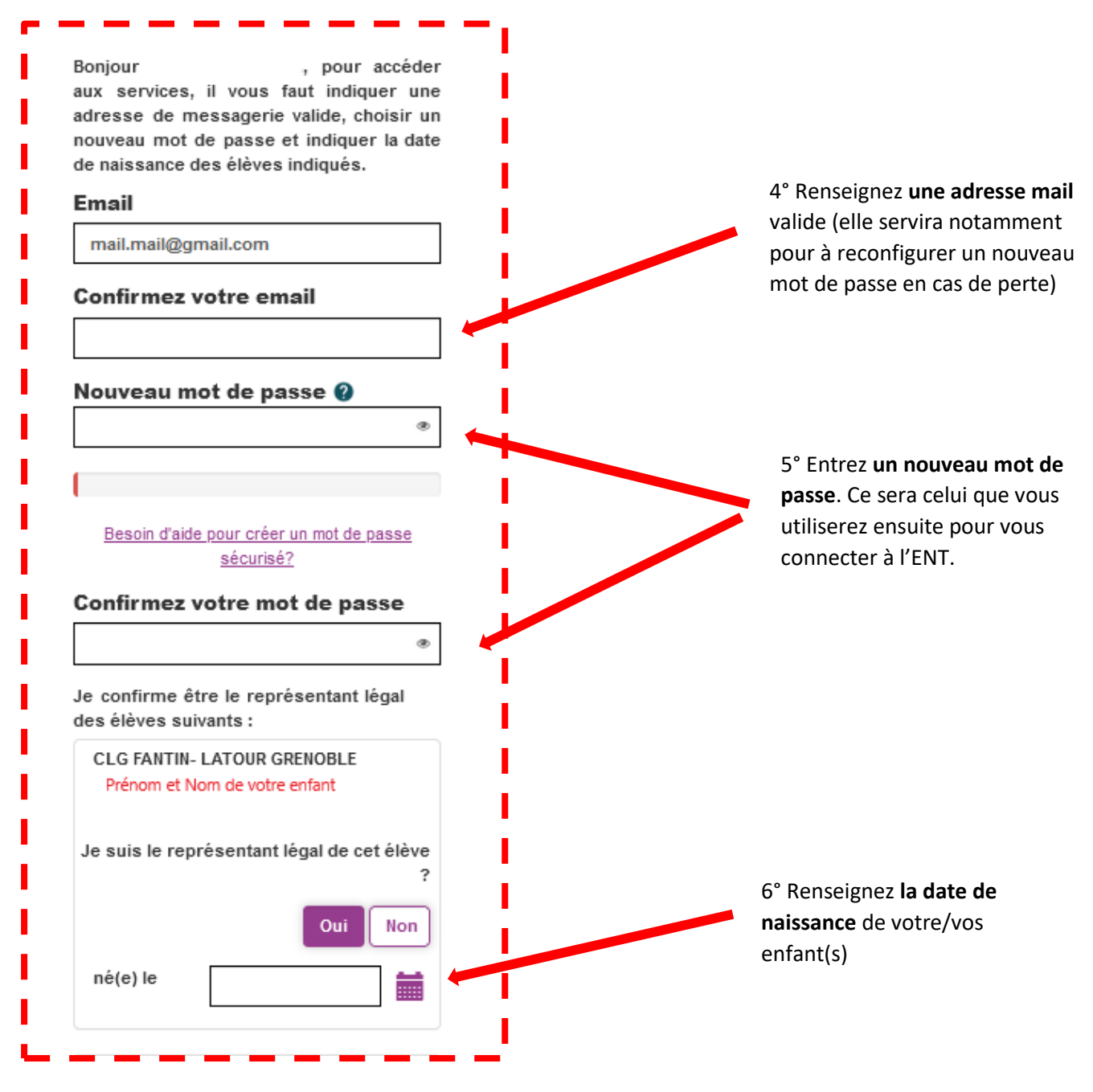

7° Un mail vous a été envoyé à l'adresse renseignée précédemment. Il vous faut **finaliser l'activation de votre compte en cliquant sur le lien** figurant dans le mail.

Votre compte Educonnect est activé, vous êtes prêt pour aller sur l'ENT et/ou Pronote

<u>*b-Je suis un élève*</u> : Le collège va me donner mes codes sur papier.

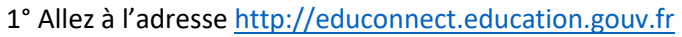

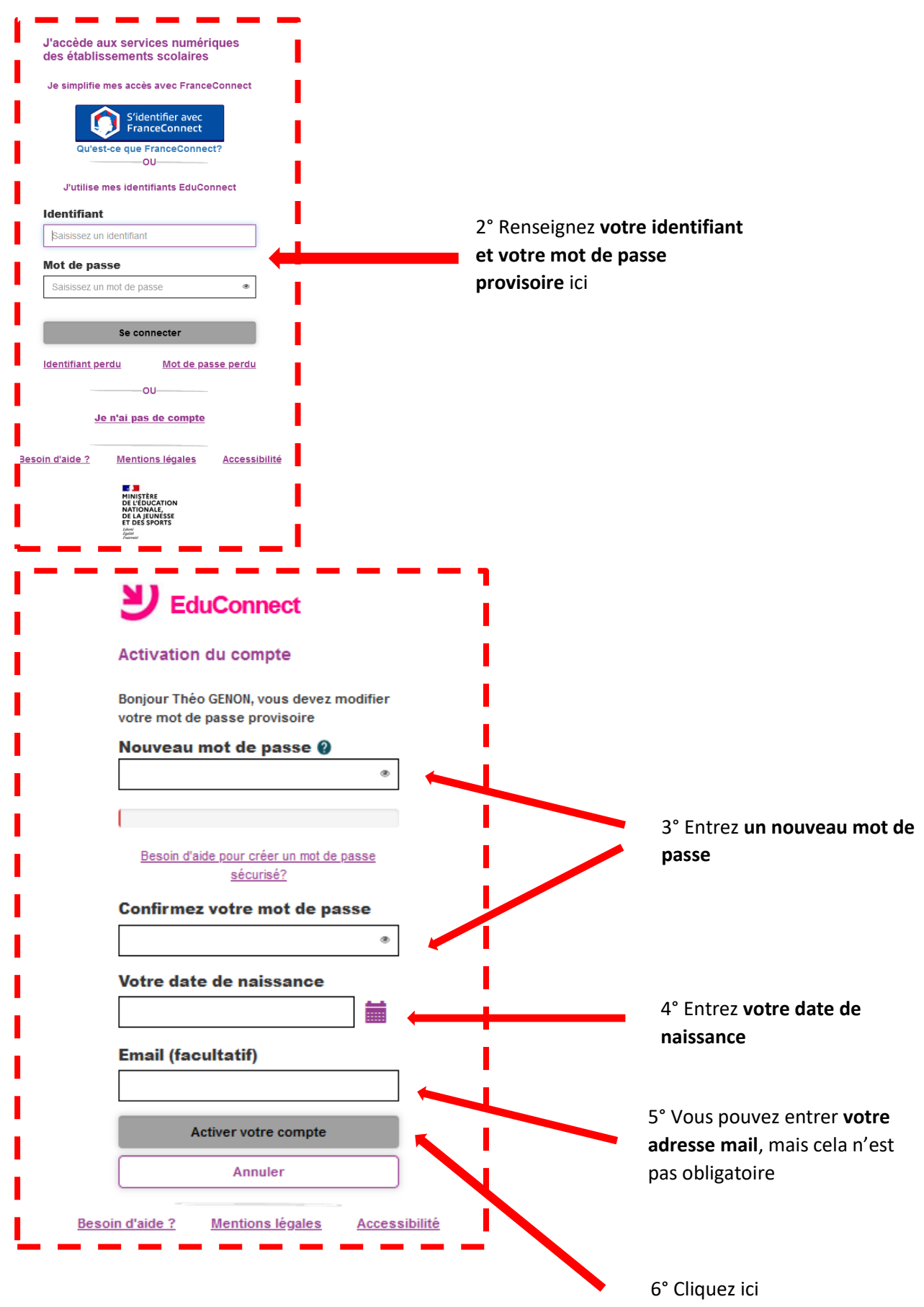

Votre compte Educonnect est activé, vous êtes prêt pour aller sur l'ENT et/ou Pronote

# 2- Se connecter sur Pronote à l'aide d'un ordinateur

| Pour accéder facilement à notre ENT puis Pronote,<br>suivez le guide:                                                                                                    |                                                     |  |
|----------------------------------------------------------------------------------------------------|-----------------------------------------------------|--|
| 1° Rendez-vous sur notre site :<br>http://www.ac-grenoble.fr/college/fantin-latour-grenoble/                                                                                     |                                                     |  |
| COLLÈGE FANTIN LATOUR AIDAN LAMO                                                                                                    | TE INTERNET RÉALISÉ PAR<br>TTE & BAPTISTE PELLETIER |  |
| ACCUEIL LE COLLÈGE RESTAURATION ASSOCIATION SPORTIVE CDI PORTAIL ENT OUTILS NUMÉRI<br>RESSOURCES NUMÉRIQUES ÉLÉVES                                                               | QUES TÉLÉSERVICES                                   |  |
| 2° Cliquez sur " <b>Portail ENT</b> ".                                                                                                    |                                                     |  |
| Collège Fantin Latour                                                                                                    | ere maclasseen Isère                                |  |
| E MENU Q                                                                                                    |                                                     |  |
| 3° Cliquez sur "se connecter" en haut à droite.<br>Utilisez l'accès "Elève ou parent avec EduConnect" et entrez vos identifiants.<br>Lisez puis validez la charte d'utilisation. |                                                     |  |
|                                                                                                    | + Pédagogie                                         |  |
| 4° Dans le menu de gauche, cliquez sur e-services.                                                                                                    | + Publication                                       |  |
| Vous y trouverez un lien vers votre espace <b>Pronote</b> .                                                                                                    | + Services établissement                            |  |
|                                                                                                    | DANE de Grenoble                                    |  |
|                                                                                                    | PRONOTE                                             |  |
|                                                                                                    | Webmail académique                                  |  |

Vous allez maintenant pouvoir suivre la scolarité de votre/vos enfant(s)

# 3- <u>Se connecter sur Pronote à l'aide d'un smartphone ou d'une</u> <u>tablette</u>

## Cette procédure n'est à faire qu'une seule fois

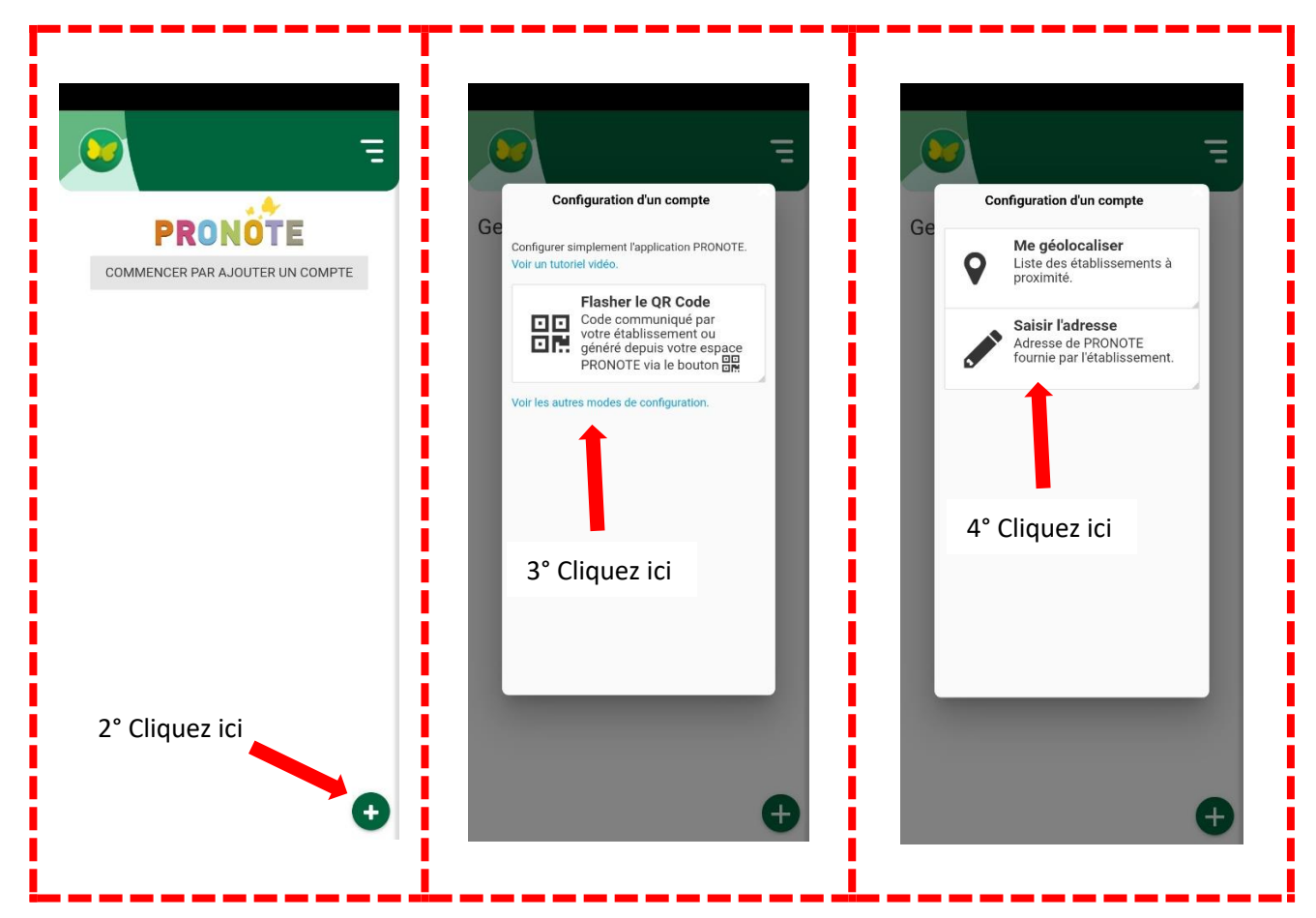

1° Téléchargez l'application Pronote sur votre smartphone ou votre tablette

5° Saisissez l'adresse : https://clg-flatour.ac-grenoble.fr/pronote/

6° Choisissez « Elève ou parent avec Educonnect » puis « Espace parents » ou « espace élèves »

7° Entrez votre identifiant et votre mot de passe Educonnect (cf « Activer mon compte Educonnect »)

8° Il ne vous reste plus qu'à cliquez sur « CLG H.FANTIN LATOUR »

Votre application Pronote est prête, vous allez maintenant pouvoir suivre la scolarité de votre/vos enfant(s)